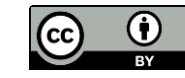

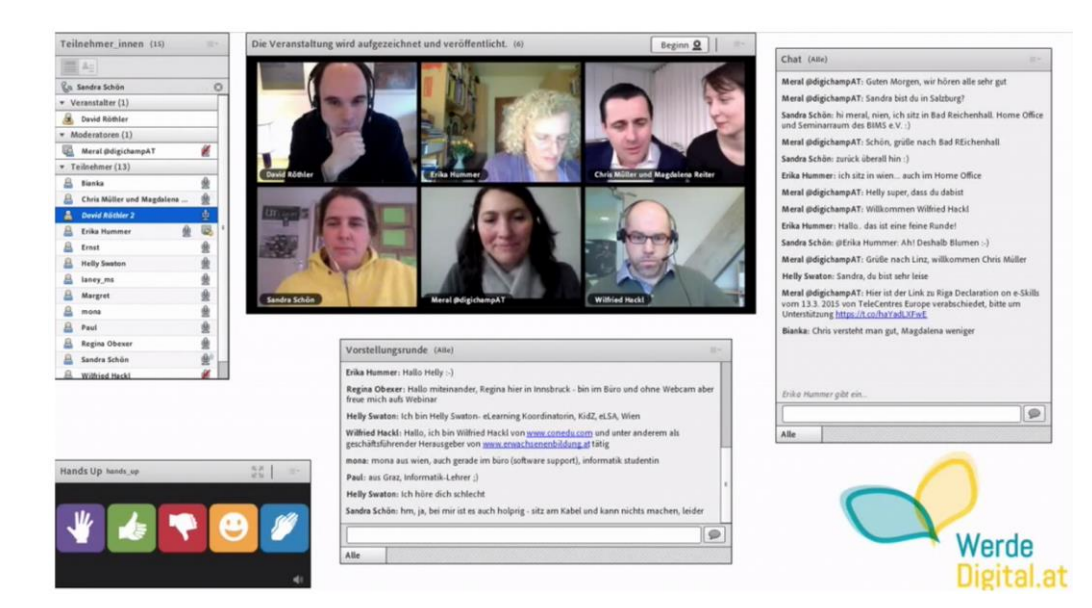

#### Erste Schritte in Adobe Connect david.roethler.at

## Technische Voraussetzungen

- Schnelle Internetleitung (mind. 1 Mbit); Test z.B. unter <u>www.speedtest.net</u>
- Aktueller Computer (Windows, Mac; Linux mit Einschränkungen)
- Aktuellste Version von Adobe Flash Player (üblicherweise bereits installiert) <u>http://get.adobe.com/de/flashplayer/</u>
- USB-Headset (sehr empfehlenswert, da sonst Echos für die anderen Teilnehmenden zu hören sein können, besser USB als Klinke)
- Webcam

# Einmalig vor dem Start

- Test der Verbindung <u>http://goo.gl/BjYfJ</u>
- Bitte installieren Sie das Adobe Connect Add-In (Punkt 4); die Audio- und Video-Qualität des Systems wird dadurch verbessert und ermöglicht die Bildschirmfreigabe.
- Das Add-In steht f
  ür Windows und Mac zur Verf
  ügung.
- <u>http://www.adobe.com/support/connect/downloads-updates.html</u> (Add-In-Installation unter Safari kann kompliziert sein, viele Sicherheitsabfragen, besser Firefox oder Chrome)

#### Start des Online-Raumes

- URL des Webkonferenzraums eingeben
   <u>http://xyz.adobeconnect.com/xy</u>
   (Die genaue Adresse haben Sie vom Veranstalter bekommen)
- "Als Gast eintreten" anklicken
- Ihren Namen eingeben
- Auf "Betreten Sie den Raum" klicken

## "Betreten Sie den Raum"

| ADOBE <sup>®</sup> CONNECT <sup>™</sup>                                                                                       |  |  |
|----------------------------------------------------------------------------------------------------|--|--|
| Live-Übertragung                                                                                                    |  |  |
| Als Gast eintreten                                                                                                    |  |  |
| Name                                                                                                    |  |  |
| Betreten Sie den Raum                                                                                                    |  |  |
| Geben Sie Ihren Anmeldenamen und Ihr Kennwort ein<br>(Für Veranstalter obligatorisch, für registrierte Benutzer<br>empfohlen) |  |  |

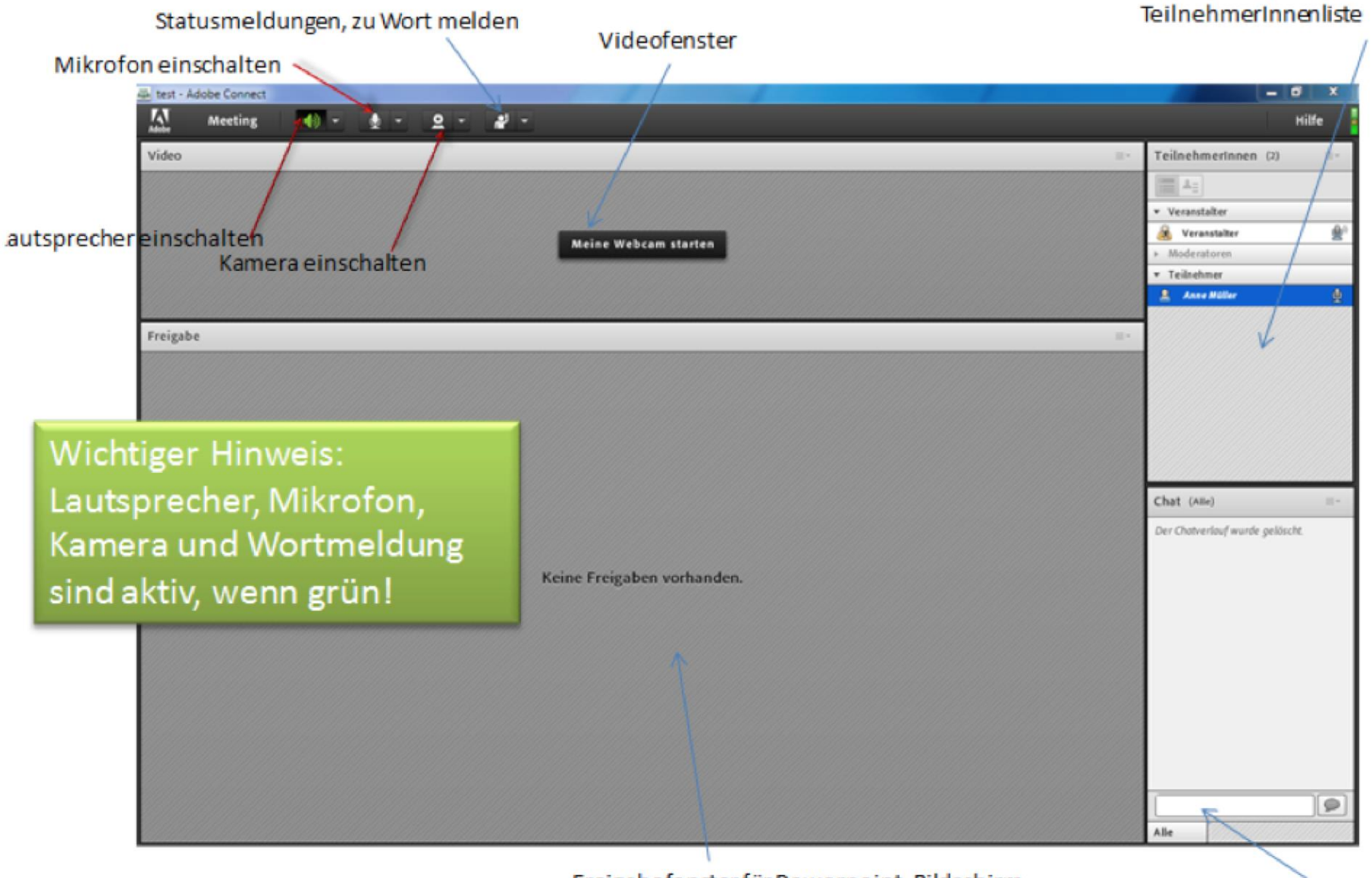

Freigabefenster für Powerpoint, Bildschirm...

Chateingabe

# Audioeinrichtung

- Wählen Sie im Menü "Meeting" die Option "Assistent für die Audio-Einrichtung".
- Folgen Sie bitte den Anweisungen.
- Achten Sie insbesondere beim Schritt 2/4 darauf, dass Sie Ihr Headset-Mikrofon (und nicht z.B. das eingebaute Notebook-Mikrofon) auswählen.

# Empfehlung für Mikro-Einstellungen (mit Headset)

| Voreinstellungen                                                                                                    |                                                                                                    |
|----------------------------------------------------------------------------------------------------|----------------------------------------------------------------------------------------------------|
| Voreinstellungen         Allgemein         Raum-Bandbreite         Anzeigename         Audiokonferenz         Video         Mikrofon         Bildschirmfreigabe         Teilnehmer-Pod         Chat-Pod         Fragen-und-Antworten- | Erweiterte Audioeinstellungen<br>✓ Verbessertes Audio verwenden<br>Akustische Kopfhörer   Automat. Verstärkungssteuerung<br>Audioqualität: Optimal  ✓<br>Speex-Codec in diesem Meetingraum verwenden<br>Audioqualität: Optimal  ✓ |
|                                                                                                    | Fertig Abbrechen                                                                                                    |
|                                                                                                    |                                                                                                    |

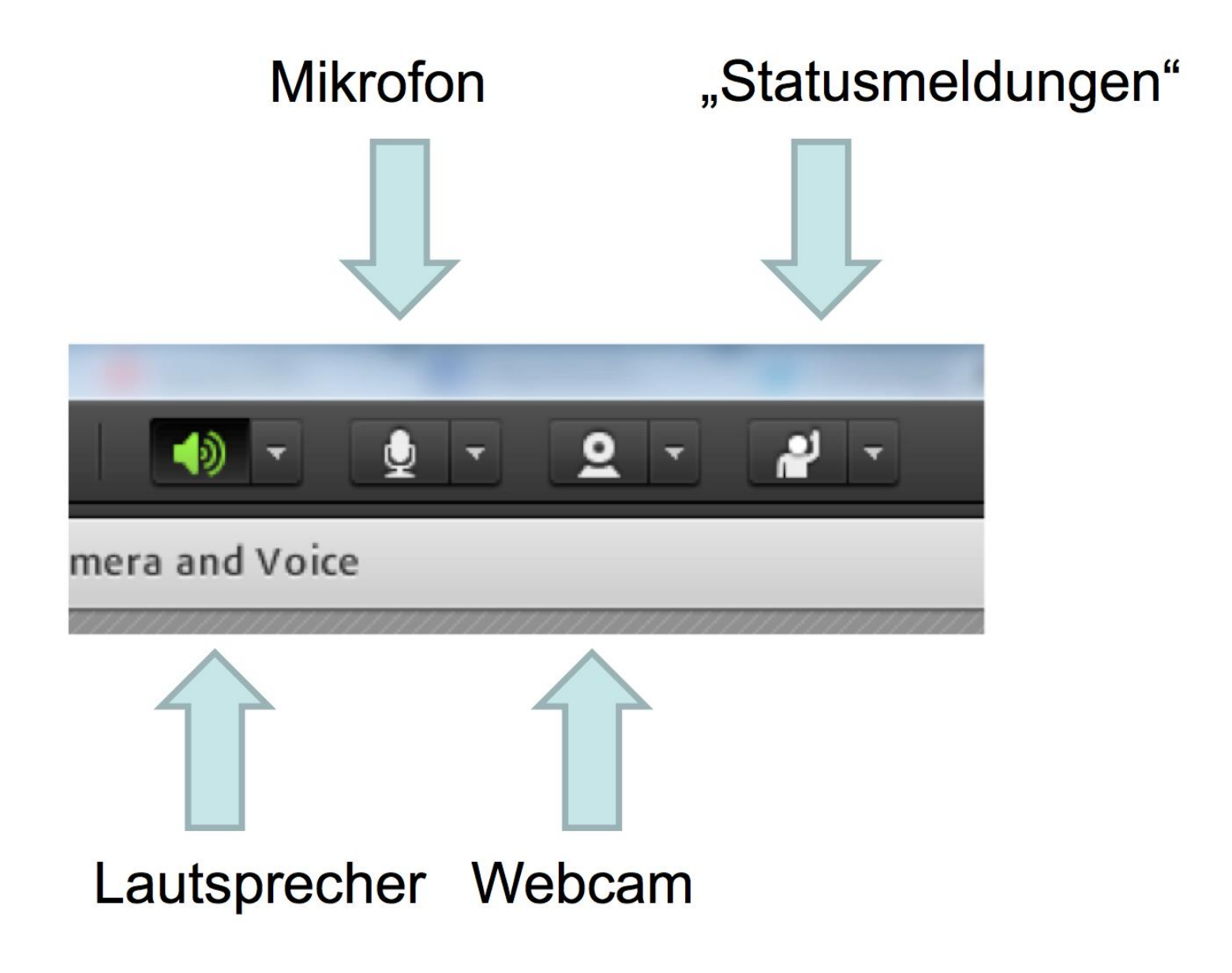

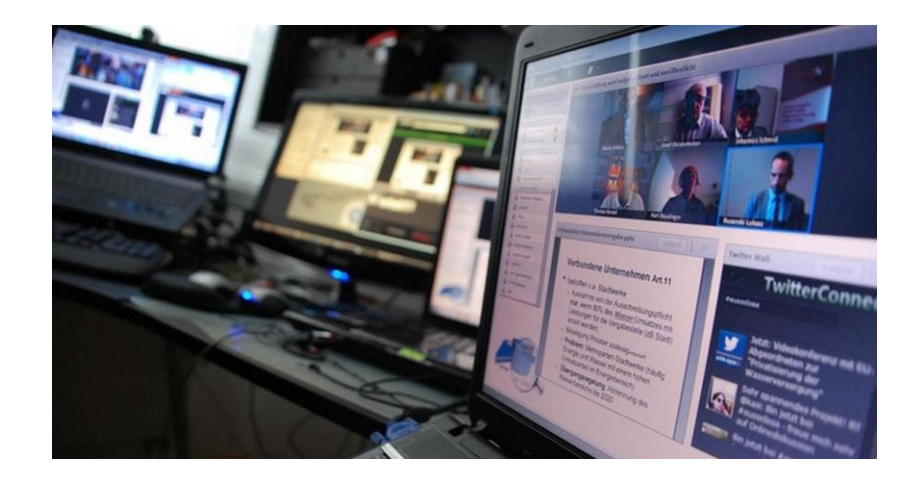

#### "Können Sie mich hören?"

Audioprobleme in Adobe Connect lösen leicht gemacht

# Inhalt

- TeilnehmerIn kann nicht hören
- TeilnehmerIn kann nicht sprechen
- Best Practice Audio-Einstellungen
- Support über Bildschirmfreigabe

## TeilnehmerIn kann nicht hören

- Ursache: Ton im Betriebssystem nicht aktiviert
  - Mac: "Systemeinstellungen", "Ton"

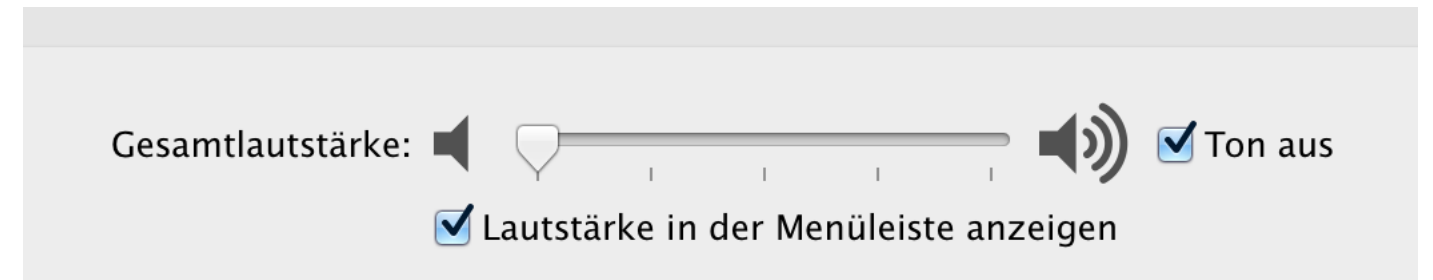

 – PC: "Lautsprecher" Ton aus (rechts unten in der Taskleiste)

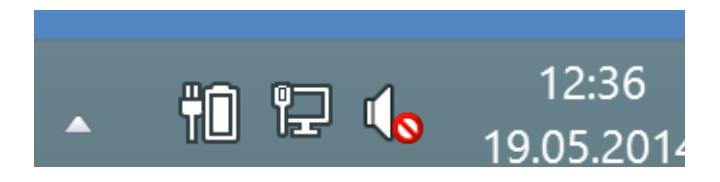

#### TeilnehmerIn kann nicht hören

• Ursache: Ton wurde in Adobe Connect deaktiviert:

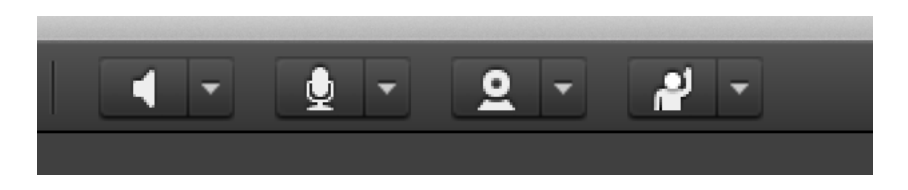

• Ton aktiv:

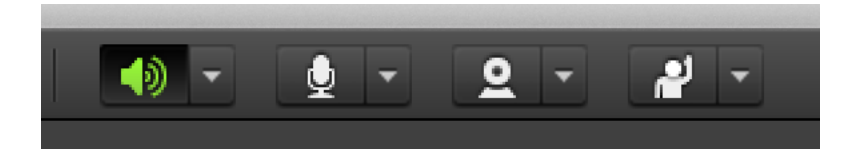

#### TeilnehmerIn kann nicht hören

• Ton wurde am Headset deaktiviert

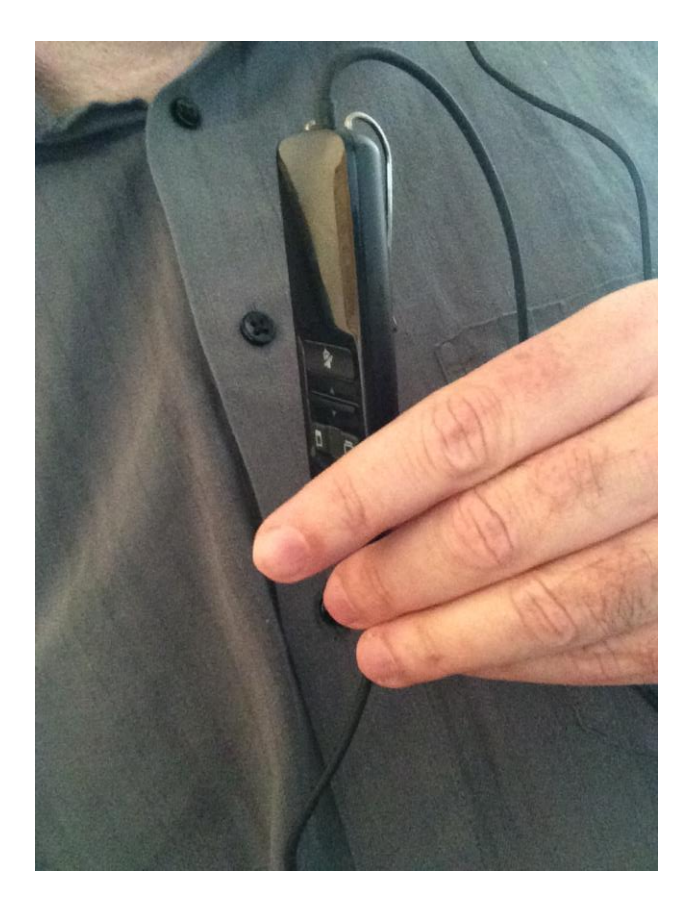

#### Weitere Headset-Probleme

- Grüne und rosa Buchse vertauscht
- Stecker wurden nicht tief genug eingesteckt
- USB-Headset wurde erst nach dem Start von Adobe Connect eingesteckt

# TeilnehmerIn kann nicht sprechen

 Audio-Rechte f
ür TeilnehmerInnen nicht vergeben

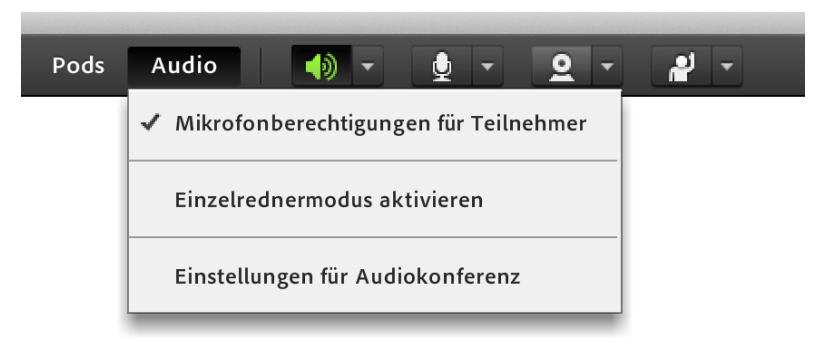

• Mikrofon nicht aktiviert (muss grün sein)

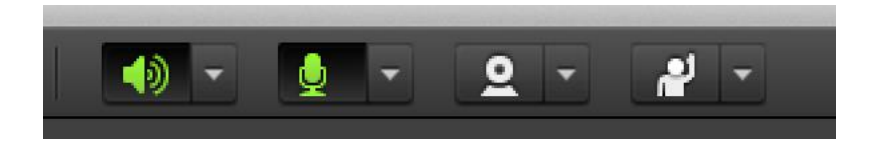

# TeilnehmerIn kann nicht sprechen

• Sehr oft kommt es vor, dass nicht das richtige Mikrofon ausgewählt wurde.

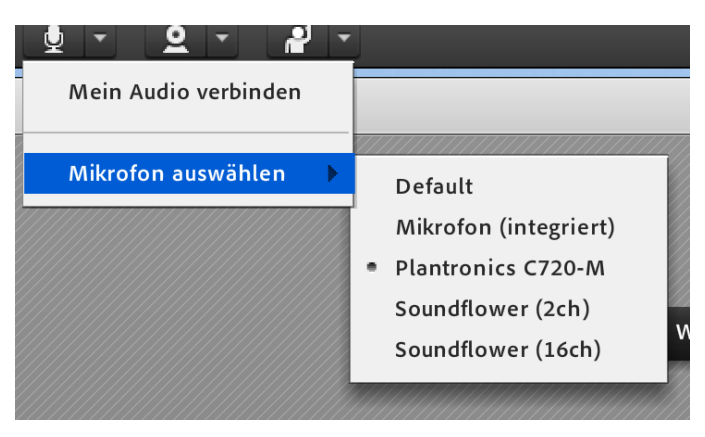

 Bitte auch darauf achten, dass das Headset-Mikro ausgewählt wird und nicht das eingebaute oder das Webcam-Mikrofon! Einstellungen auf Betriebssystem-Ebene (Mac)

 Mikrofonpegel in die System-Einstellungen zu niedrig

| Alle einblenden            | Q                             |
|----------------------------|-------------------------------|
|                            | Toneffekte Ausgabe Eingabe    |
| Wählen Sie ein Gerät für   | die Toneingabe:               |
| Name                       | Тур                           |
| Internes Mikrofon          | Integriert                    |
| Soundflower (16ch)         |                               |
| Soundflower (2ch)          |                               |
|                            |                               |
| Einstellungen für das ausg | ewählte Gerät:                |
| Eingangslautstärk          |                               |
| Eingangspege               |                               |
|                            | Umgebungsgeräusche reduzieren |

## Einstellungen auf Betriebssystem-Ebene (Windows)

- Pegel zu niedrig (Systemsteuerung, Sound, Aufnahme, Pegel)
- Ggf. auch Mikrofonverstärkung auf +10.0 oder +20.0 dB anheben.

| Wähler | n Sie ein Aufnahmegerät aus, um die Einstellungen zu ändern: |   |
|--------|--------------------------------------------------------------|---|
| 2      | Mikrofon<br>Parallels Audio Controller<br>Standardgerät      |   |
|        | Eigenschaften von Mikrofon                                   | × |
|        | Allgemein Abhören Pegel Erweiterungen Erweitert              |   |
| Ко     | Mikrofon<br>76 ())                                           |   |
|        |                                                              |   |

#### **Best Practice Audio-Einstellungen**

Fertig

Abbrechen

#### • Menü Meeting, Voreinstellungen

#### **Best Practice Audio-Einstellungen**

| Voreinstellungen                                                                   |                                                                                                    |
|------------------------------------------------------------------------------------|----------------------------------------------------------------------------------------------------|
| Allgemein<br>Raum-Bandbreite<br>Anzeigename<br>Audiokonferenz<br>Video<br>Mikrofon | Erweiterte Audioeinstellungen<br>✓ Verbessertes Audio verwenden<br>Akustische<br>Echokomposition:<br>Automat. Verstärkungssteuerung<br>Audioqualität: Schnell |
| Bildschirmfreigabe<br>Teilnehmer-Pod<br>Chat-Pod<br>Fragen-und-Antworten-F         | Speex-Codec in diesem Meetingraum verwenden<br>Audioqualität: Schnell                                                                                         |
|                                                                                    | Hilfe Standardeinstellungen<br>Fertig Abbrechen                                                                                                    |

# Support über Bildschirmfreigabe

• Bildschirmfreigabe bei TeilnehmerIn anfordern

| Adobe Meeting                      | Layouts Pods Audio 📢 🗸 👲 🛪 🞴 🛪                                                                                                    |
|------------------------------------|----------------------------------------------------------------------------------------------------|
| Teilneh (2) ≡•                     |                                                                                                    |
| David Röthler      Moderatoren (0) | Freigabe 10 ≣•                                                                                                    |
| Teilnehmer (1)                     | Image: Privaten Chat starten         Image: Privaten Chat starten         Image: Privaten Chat starten <td< td=""></td<> |
|                                    | Als Moderator restlegen                                                                                                    |

# Support über Bildschirmfreigabe

- Anschließend muss TeilnehmerIn "Desktopfreigabe starten"
- ModeratorIn muss "Bedienung anfordern"
- TeilnehmerIn muss "genehmigen"
- ModeratorIn kann anschließend Computer der TeilnehmerIn bedienen und die notwendigen Einstellungen aus der Ferne vornehmen.

# Kontakt, Feedback

- david@roethler.at
- Skype d.roethler
- Tel +43 664 2139427

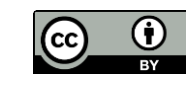